## FICHE METHODE : CALCULATRICE

#### Casio Collège FX-92

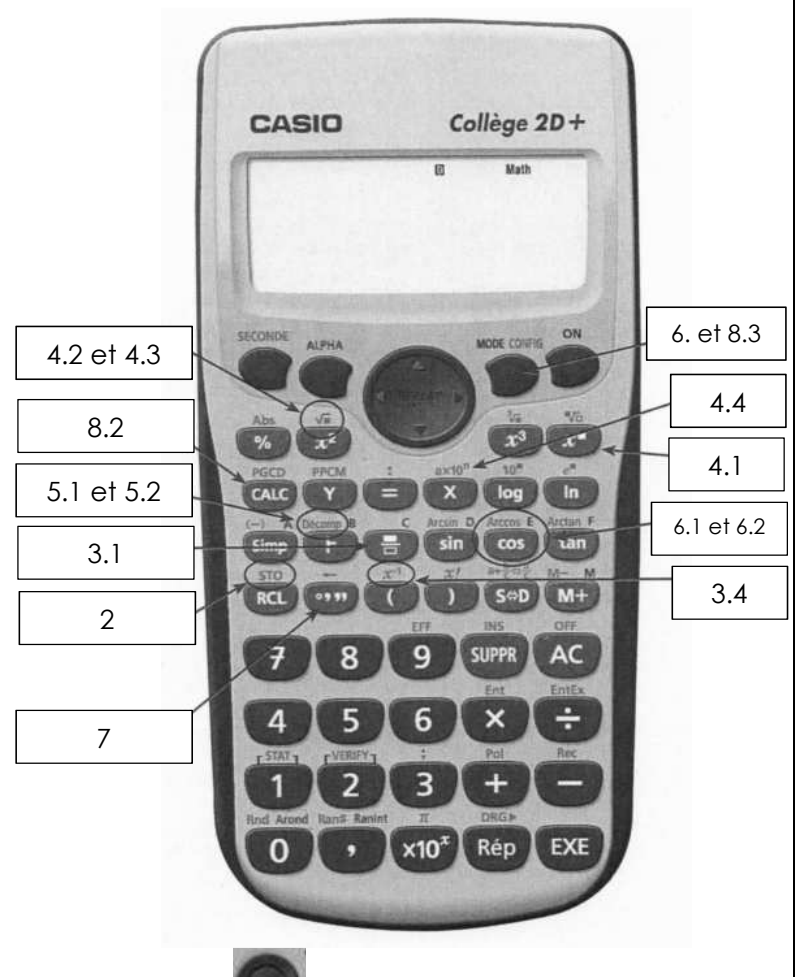

Le curseur permet de se déplacer dans une expression

La touche seconde permet de sélectionner les fonctions écrites au-dessus des touches (en orange).

#### 1. Priorités opératoires et parenthèses

Par défaut les calculatrices effectuent les calculs de gauche à droite et respectent les priorités opératoires.

Elles possèdent des touches (et ) afin d'indiquer l'ordre des opérations.

Exemple : si on entre dans la calculatrice

 $2 + 3 \times 7$  EXE la calculatrice respecte les priorités opératoires et effectue en priorité la multiplication 3 × 7puis additionne le résultat à 2on obtient alors 23. Si on entre dans la calculatrice  $(2+3) \times 7$  EXE la calculatrice respecte les priorités opératoires et effectue en priorité l'addition qui est entre parenthèses 2 + 3 puis multiplie le résultat par 7 on obtient alors 35.

#### 2. Stocker un résultat dans la mémoire de la calculatrice

On peut stocker un résultat dans la mémoire de la calculatrice : pour ce faire utiliser les touches seconde STO A EXE, on stocke le résultat dans la case mémoire A (on peut faire de même avec les cases mémoires B. C...

#### 3. Calculs sur les nombres rationnels (fractions)

#### 3.1. Ecrire une fraction

| La touche 🕒 permet d'entrer une fraction dans                                  |
|--------------------------------------------------------------------------------|
| la calculatrice                                                                |
| <u>Exemple</u> : pour entrer la fraction $\frac{2}{2}$ dans la calculatrice il |

faut taper 2 🖪 3

#### 3.2. Transformer une écriture fractionnaire en écriture décimale (exacte ou approchée)

La touche  $S \Leftrightarrow D$  permet de transformer une écriture fractionnaire en écriture décimale et vice versa.

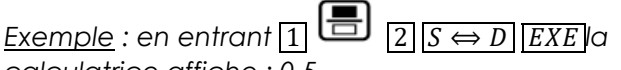

calculatrice affiche : 0,5 En entrant  $0, 5 \land B \leftrightarrow D \land EXE$  la calculatrice affiche  $\frac{5}{10}$ 

#### 3.3. Simplifier une fraction, la rendre irréductible

Afin de simplifier une fraction on utilise la touche simp.

Exemple : entrer 2 8 simp EXE : la calcultrice affiche alors :  $\frac{1}{4}$  : elle a simplifié la fraction. On continue à appuyer sur les touches simp EXE jusqu'à ce que la fraction soit irréductible (simplifiée au maximum).

#### 3.4. Inverse d'un nombre

Pour déterminer l'inverse d'un nombre on utilise les touches seconde  $x^{-1}$  suivies de EXE

#### 4. Puissances, racine et écriture scientifique

#### 4.1. Calculer les puissances d'un nombre

Pour calculer la puissance d'un nombre sur la calculatrice il faut utiliser la touche  $x^n$ <u>Exemple</u> : pour calculer  $7^5$ , il faut entrer sur la calculatrice 7 x<sup>n</sup> 5 EXE

#### 4.2. Elever un nombre au carré

<u>Exemple</u> : pour calculer  $7^2$ , il faut entrer sur la calculatrice  $7 x^2 EXE$ 

#### 4.3. Déterminer la racine carrée positive d'un nombre

Pour déterminer la racine carrée positive d'un nombre positif il faut utiliser les touches

seconde  $x^2$ .

Exemple : déterminer la racine carrée positive de 26 : il faut entrer dans la calculatrice seconde  $x^2$  2 6 EXE.

#### 4.4. Demander l'écriture scientifique d'un nombre

Pour afficher l'écriture scientifique d'un résultat il faut utiliser les touches seconde  $a \times 10^n$ 

#### 5. Arithmétique

#### 5.1. Effectuer une division euclidienne

Afin d'effectuer une division euclidienne (en déterminer le quotient et le reste) on utilise la touche  $\vdash$  de la calculatrice. Exemple : effectuer la division euclidienne de 13 par 2. On entre dans la calculatrice : 13  $\vdash$  2 EXE. La calculatrice affiche alors Q = 6 et R = 1

#### 5.2. Décomposer un nombre en produit de facteurs premiers

On utilise les touches <u>seconde</u> [F]. <u>Exemple</u> : décomposer 504 en produit de facteurs premiers : On entre dans la calculatrice <u>504 seconde</u> [F] <u>EXE</u> La calculatrice affiche alors 2<sup>3</sup> × 3<sup>2</sup> × 7

#### 6. <u>Trigonométrie</u>

Avant toute chose il faut vérifier que la calculatrice est en mode « degrés » : un petit D est inscrit en haut de l'écran. Si ce n'est pas le cas : <u>seconde</u> config 3

### 6.1. Calculer le cosinus, le sinus, la tangente d'un angle

<u>Exemple du cosinus</u> : calculer le cosinus d'un angle de 71° : Entrer sur la calculatrice  $\boxed{cos}$  7 1 ) *EXE* 

La calculatrice affiche alors la valeur approchée de ce cosinus soit 0,325...

# 6.2. Déterminer l'angle correspondant à une certaine valeur de cosinus, sinus ou tangente

Exemple du cosinus : déterminer la mesure de l'angle dont le cosinus vaut  $\frac{5}{7}$  : Entrer sur la

calculatrice seconde cos 5 ÷ 7) EXE

La calculatrice affiche alors la valeur approchée de cet angle soit 44,4...

#### 7. Convertir des durées

### 7.1. Convertir une durée exprimée en heures décimales en heures, minutes, secondes.

<u>Exemple</u> : convertir 2,3 h en heures, minutes, secondes Entrer dans la calculatrice la donnée d'entrée : 2,3 ° ′ ′′ EXE

La calculatrice affiche alors  $2^{\circ}18'0''$  ce qui signifie 2 heures et 18 minutes.

#### 7.2. Convertir une durée exprimée en heures, minutes, secondes en heures décimales

Exemple : convertir 4 heures 28 minutes et 12 secondes en heures décimales

Entrer dans la calculatrice la donnée d'entrée : 4 ° ′ ″ 2 8 ° ′ ″ 1 2 EXE seconde ° ′ ″

La calculatrice affiche alors 4,47 ce qui signifie 4,47 h.

#### 8. Expressions littérales, fonctions

#### 8.1. Entrer une expression littérale

<u>Exemple</u> : pour entrer l'expression littérale 2x + 1, on tape sur la calculatrice 2x + 1

### 8.2. Calculer plusieurs valeurs d'une expression littérale

Exemple : on souhaite calculer la valeur de l'expression littérale pour x = 3 : on entre sur la calculatrice [CALC] 3 EXE La calculatrice affiche alors le résultat : 7

### 8.3. Réaliser un tableau de valeurs d'une fonction

Il faut d'abord entrer l'expression algébrique de la fonction puis définir le point de départ et le pas du tableau.

Entrer l'expression algébrique de la fonction : Exemple : entrer f(x) = 2x + 1On entre dans la calculatrice MODE TABLE

La calculatrice affiche alors f(x) =

On introduit l'expression de la fonction : 2x + 1EXELa calculatrice affiche : start? (par défaut la valeur de début est 1) : si nécessaire la modifier et valider (EXE) La calculatrice affiche : end? (par défaut la valeur de début est 5) : si nécessaire la modifier et valider (EXE) La calculatrice affiche : step? (par défaut la valeur de début est 1) : si nécessaire la modifier et valider (EXE) La calculatrice affiche : step? (par défaut la valeur de début est 1) : si nécessaire la modifier et valider (EXE) La calculatrice affiche alors le tableau de valeur de la fonction.

#### <u>Statistique</u>

#### Entrer une série statistique dans la calculatrice

On choisit le menu statistique : <u>MENU</u>21 On entre les valeurs ainsi que les effectifs dans le

tableau : on utilise le curseur wafin de se déplacer dans le tableau.

#### Déterminer la moyenne et la médiane

Une fois la série statistique entrée dans la calculatrice, on peut déterminer la moyenne et la médiane de la série en utilisant les touches <u>AC OPTN 2</u>.

On lit alors les valeurs de l'effectif total (n), de la moyenne  $(\bar{x})$  et de la médiane (*Med*)